In the window on the right-hand side, please enter the booking or container number and click "View details," or locate the booking in the "Export overview" tab on the left.

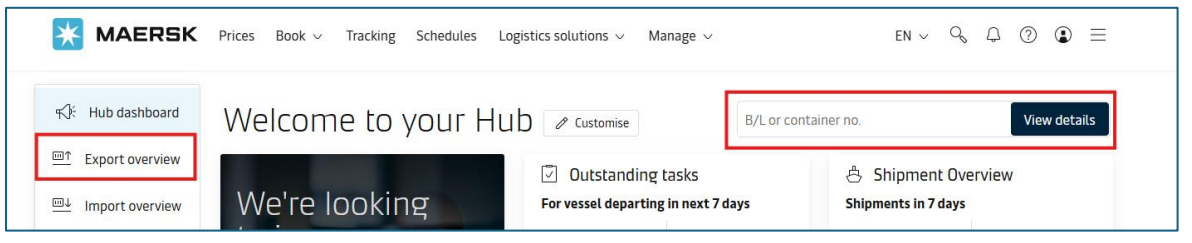

 After selecting the booking intended for cancellation, please click the "Cancel" button.

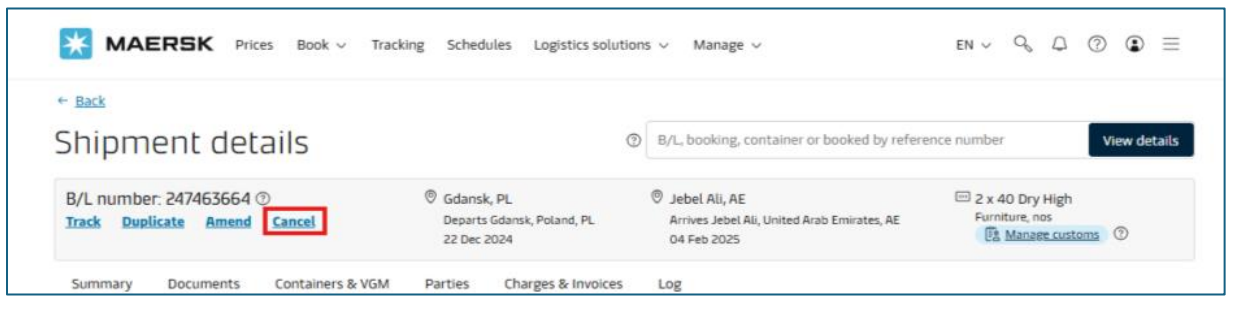

3. Next, please select the reason for cancellation from the list and optionally add a comment

| ancelling your booking                                                                                                    | Cancelling your booking                                                                                                    |
|----------------------------------------------------------------------------------------------------|----------------------------------------------------------------------------------------------------|
| Booking number: 247463664                                                                                                    | Booking number: 247463664                                                                                                    |
| You are requesting cancellation of the booking. Please note that a cancellation fee<br>will apply if this is a part of the terms and conditions for your booking.<br>Cancellation Reason | You are requesting cancellation of the booking. Please note that a cancellation fee<br>will apply if this is a part of the terms and conditions for your booking.<br>Cancellation Reason |
| Please specify                                                                                                    | Cargo not ready 🛞                                                                                                    |
| Cargo not ready                                                                                                    | Additional comments (optional)                                                                                                    |
| Documentation missing Duplicate - advise new number in comment field                                                                                                    | Cargo not mady                                                                                                    |
| Equipment not available on requested depot/date                                                                                                    |                                                                                                    |
| L/C Incompatibility                                                                                                    |                                                                                                    |
| Order cancelled                                                                                                    |                                                                                                    |
| Price not suitable                                                                                                    |                                                                                                    |
| Schedule not suitable                                                                                                    | 15/100                                                                                                    |
| Rebooked                                                                                                    |                                                                                                    |
| Terminal deadlines not suitable                                                                                                    | × Cancel now                                                                                                    |

\*The cancellation request will be processed manually by our team. Booking cancellation fees will apply including inland movements costs incurred by carrier if this is a part of the terms and conditions for your booking.

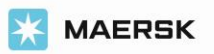